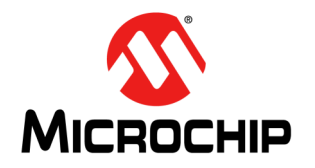

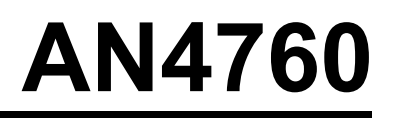

# **OptoLyzer<sup>®</sup> Studio – Online Licensing Process**

### 1.0 Introduction

This document describes the online licensing process for the OptoLyzer Studio software.

#### 1.1 Audience

This document is written for users who use OptoLyzer Studio and want to level up its feature set, to access entire software functionality.

#### **1.2** Terms and Definitions

| Term         | Definition                                                                                                    |
|--------------|----------------------------------------------------------------------------------------------------|
| Container    | A software construct that holds a license or even several licenses                                                             |
| CmDongle     | The license is fully transferred to a dongle. This allows to use the license on different computers, but not at the same time. |
| CmActLicense | The license is transferred to a computer (PC). The license is associated with some properties of the computer.                 |
| CodeMeter®   | Software protection provided by WIBU-SYSTEMS. This technology allows flexible software licensing.                              |

#### 1.3 References

1. OptoLyzer Studio Entry edition https://www.microchip.com/en-us/development-tool/B10443

# 2.0 Overview

A license can be used either on several computers or on one computer, depending on the license container you use to store your license. In both cases, once the license is written into the container it can be used offline.

The following license containers are available:

- *CmDongle*: This container is used to store the license in a dongle. The dongle can be plugged in into a USB port of any computer that has installed OptoLyzer Studio.
- Note: To use the CmDongle, the USB dongle must be ordered first [1].
- *CmActLicense*: This container is used to store the license on one computer. This static license is associated with some properties of a computer which has installed OptoLyzer Studio and to which the license was transferred.

To be able to license the software, a ticket is required. The ticket can reach you as a link in an email or as printed information included in the package you ordered.

The licensing process can be started by using the File menu of the OptoLyzer Studio. The entire procedure is described in Chapter 3.0.

Even faster is licensing by just clicking on the link that was sent to you. After clicking the link, proceed either with section:

- · Bind your license to a dongle or
- Bind your license to a PC.

# 3.0 Activate the License

#### **Conditions:**

- OptoLyzer Studio is installed on a PC that has access to the Internet.
- OptoLyzer Studio is running.
- Plug the *CmDongle* into a USB Port of the PC, if you want to write the license into a *CmDongle*. When you plug-in the dongle, the operating system installs the corresponding device drivers. If you have ordered a PC license (*CmActLicense*), you can skip this step.
- 1. Open OptoLyzer Studio.
- 2. Click "File".

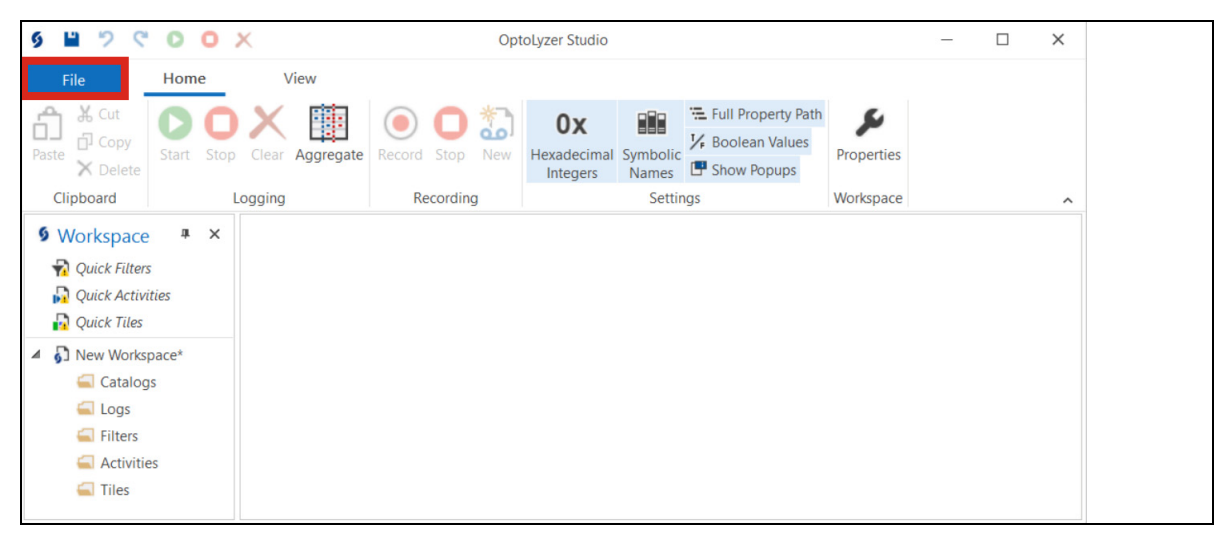

3. Click "Options".

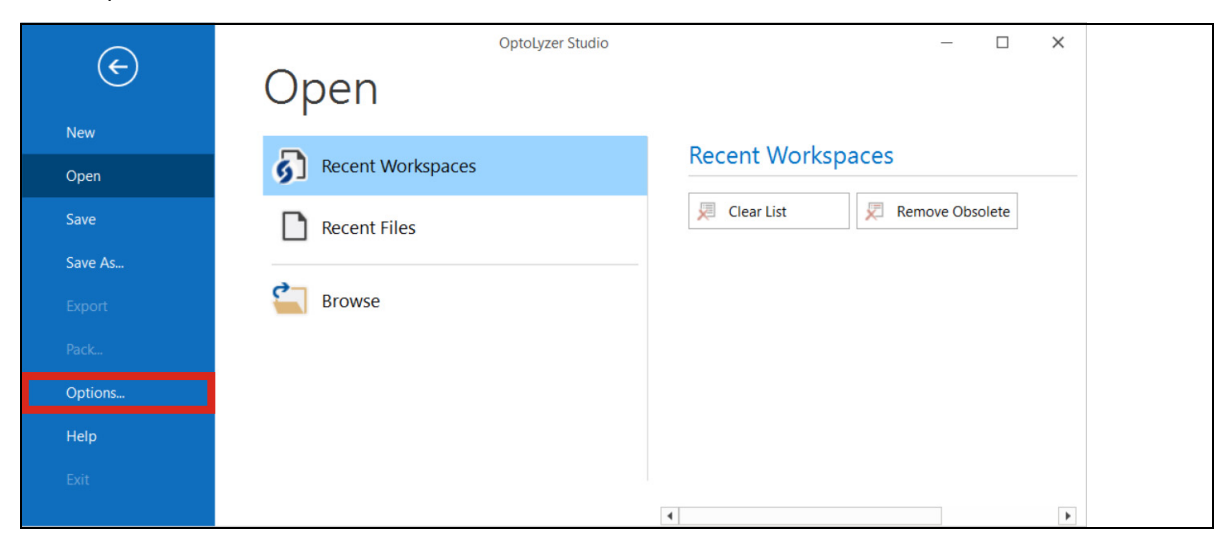

4. Click "License".

| Options            |                  |            |
|--------------------|------------------|------------|
| General<br>FlexRay | General          |            |
| Recorder           | Directories      |            |
| License            | Index files path | C:\Users\  |
| Plugins            | Files cache      | Caches: 0, |
|                    | User Information |            |
|                    | Autho            |            |

5. Click "License Central".

This opens the CodeMeter License Central WebDepot page that allows entering and maintaining the licenses of all OptoLyzer Studio editions.

| Options            |                        | ×               |
|--------------------|------------------------|-----------------|
| General<br>FlexRay | License                |                 |
| Recorder           | OptoLyzer Studio Lite  | License Central |
| License 🕨          | Demonstration version. |                 |
| Plugins            | ·····                  |                 |

6. Enter your ticket in this form.

| SYSTEMS                                                                                                    | English                | Ж ▼ |
|----------------------------------------------------------------------------------------------------|------------------------|-----|
| Home Auto Update                                                                                                    |                        |     |
| Welcome to CodeMeter License Central WebDepot                                                                                                 |                        |     |
| Welcome to CodeMeter License Central WebDepot. You can transfer your licenses to your CmContair<br>Please enter your ticket and click "Next". | er using this WebDepot | t.  |
| Ticket:<br>Next                                                                                                    |                        |     |
| © WIBU-SYSTEMS AG                                                                                                    |                        |     |
| Legal Notice   CodeMeter License Central WebDepot v20.11.229.ws4                                                                              |                        |     |

7. Click "Next".

This opens a window that provides an overview of activated and/or available *CmContainers*. In this example, no *CmContainer* has been activated; but one for the OptoLyzer Studio Professional compact is available.

| SYSTEMS                                                        |              |            | English |           |
|----------------------------------------------------------------|--------------|------------|---------|-----------|
| Home My Licenses Auto Update                                   |              |            |         |           |
| My Licenses                                                    |              |            |         |           |
| Name                                                           | Activated On | CmContaine | er      | Status    |
| OptoLyzer Studio Professional compact                          | -            |            |         | Available |
| Activate Licenses                                              |              |            |         |           |
| © WIBU-SYSTEMS AG                                              |              |            |         |           |
| Legal Notice   CodeMeter License Central WebDepot v20.11.229.v | /s4          |            |         |           |

8. Click "Activate Licenses".

This opens a window in which you can specify if you either want to bind the license to a dongle or to a PC, which depends on what you have purchased.

#### Bind your license to a dongle

a) Click "CmDongle".

| UIBU<br>SYSTEMS                                                                          | English 🔀 💌                                 |
|------------------------------------------------------------------------------------------|---------------------------------------------|
| Home My Licenses Auto Update                                                             |                                             |
| Available Licenses - Select the Container Type for Y                                     | our Licenses                                |
|                                                                                          |                                             |
|                                                                                          |                                             |
| $\sim$                                                                                   |                                             |
|                                                                                          |                                             |
|                                                                                          |                                             |
| CmDongle                                                                                 | CmActLicense                                |
| I want my licenses in a dongle to be able to use them offline<br>on different computers. | I want my licenses offline on one computer. |
|                                                                                          |                                             |
| $\langle \rangle$                                                                        |                                             |

This opens a page that allows to select a *CmContainer* and activate the license.

b) Select the CmContainer.

If there is no CmContainer visible, click the button next to the drop-down box to refresh the view.

 c) Click "Activate Selected License Now". This starts the license transfer. Continue with Step 9.

| SYSTEMS                                                                   |              | English     | ☆ ▼       |
|---------------------------------------------------------------------------|--------------|-------------|-----------|
| Home         My Licenses         Auto Update           Available Licenses |              |             |           |
| Name                                                                      | Activated On | CmContainer | Status    |
|                                                                           |              |             |           |
| OptoLyzer Studio Professional compact                                     | -            |             | Available |
| OptoLyzer Studio Professional compact Select CmContainer 3-3531181        | -            |             | Available |
| OptoLyzer Studio Professional compact  Select CmContainer  3-3531181      |              | File-1      | Available |

#### Bind your license to a PC

a) Click "CmActLicense".

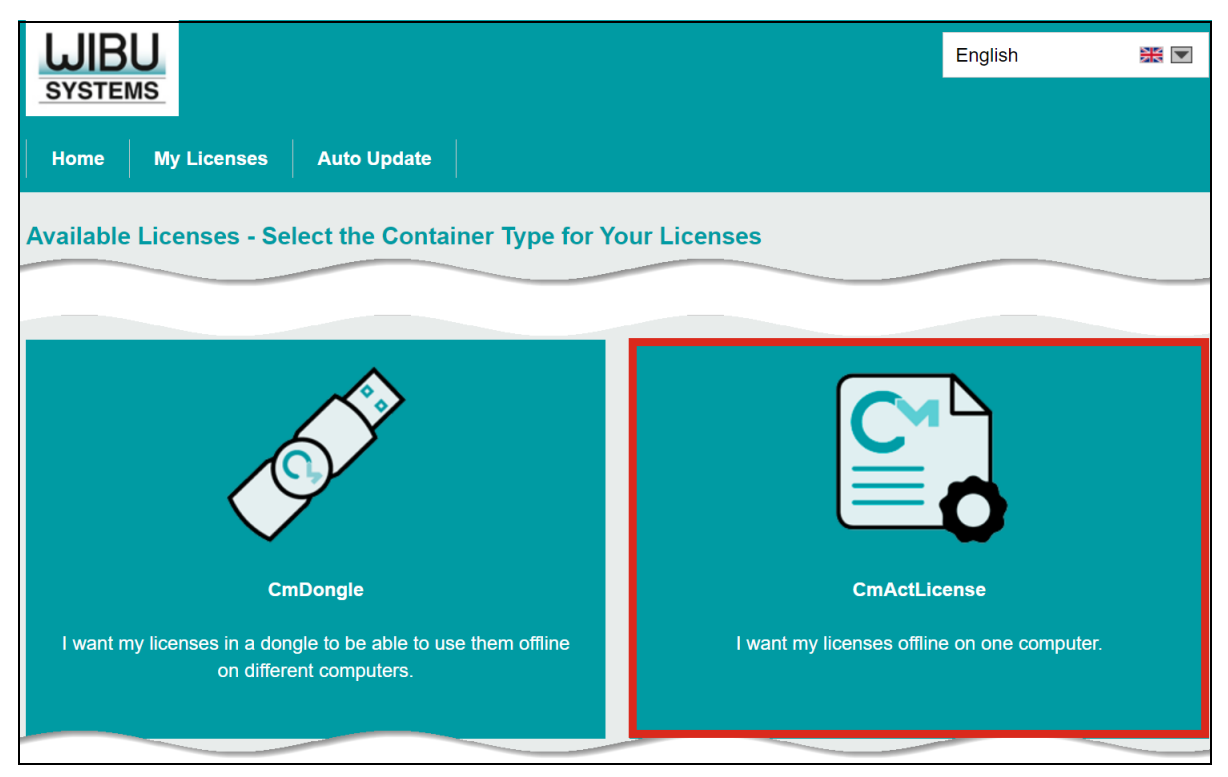

This opens a page that allows to select a *CmContainer* and activate the license.

b) Select the *CmContainer*.

If there is no CmContainer visible, click the button next to the drop-down box to refresh the view.

c) Click "Activate Selected License Now". This starts the license transfer.

| SYSTEMS                                                                        |                   | English     |                       |  |
|--------------------------------------------------------------------------------|-------------------|-------------|-----------------------|--|
| Home My Licenses Auto Update                                                   |                   |             |                       |  |
| Available Licenses                                                             |                   |             |                       |  |
| ✓ Name                                                                         | Activated On      | CmContainer | Status                |  |
| OptoLyzer Studio Professional compact                                          | -                 |             | Available             |  |
| Select CmContainer<br>130-740007891 (Universal Firm Code CmActLicense 6000471) | <mark>√] O</mark> |             |                       |  |
| Activate Selected Licenses Now                                                 |                   | File-b      | ased license transfer |  |

9. Follow the instructions shown in the Online License Transfer window.

| Online Lice                    | ense Transfer                                                                                                    |
|--------------------------------|----------------------------------------------------------------------------------------------------|
| !                              | Please wait! The selected licenses are transferred. This process may take several minutes to complete. Please do not remove the CmContainer during this process and do not reload this page. |
| Starting lice<br>Creating lice | ense transfer.<br>cense request                                                                                                    |

| Online License Transfer                  |  |
|------------------------------------------|--|
| Starting license transfer.               |  |
| Creating license request.                |  |
| Downloading license update.              |  |
| Importing license update to CmContainer. |  |
| Creating receipt.                        |  |
| Uploading receipt.                       |  |
|                                          |  |
| License transfer completed successfully! |  |
| ОК                                       |  |

10. Click "OK", after the license transfer has been completed successfully.

- 11. Switch back to the OptoLyzer Studio. The dialog shows that there is an upgrade available.
- 12. Click the "Restart" link.

OptoLyzer Studio is started with the feature set of the edition you purchased.

| 5 単 つ で O O                                                                                                    | ×                      | Opt                       | oLyzer Studio                                                                                                    | _          |       | ×           |
|----------------------------------------------------------------------------------------------------|------------------------|---------------------------|----------------------------------------------------------------------------------------------------|------------|-------|-------------|
| File Home                                                                                                    | View                   |                           |                                                                                                    |            |       |             |
| A Cut<br>Paste ☐ Copy<br>X Delete D Start Stop                                                                                                    | Clear Aggregate        | Record Stop New           | Ox         Full Property Path           Hexadecimal<br>Integers         Symbolic<br>Names         Boolean Values | Properties |       |             |
| Clipboard                                                                                                    | Logging                | Recording                 | Settings                                                                                                    | Workspace  |       | ^           |
| Upgrade available. Please restart                                                                                                    | rt OptoLyzer Studio to | get licensed feature set. |                                                                                                    |            | Resta | <u>rt</u> × |
| • Workspace           • ×             • Quick Filters           • •             Quick Activities           • •             Quick Activities           • •             Quick Tiles |                        |                           |                                                                                                    |            |       |             |
| <ul> <li>Shew Workspace*</li> <li>Catalogs</li> <li>Logs</li> <li>Filters</li> <li>Activities</li> </ul>                                                                          |                        |                           |                                                                                                    |            |       |             |

# 4.0 Trouble Shooting

This chapter describes only the trouble shooting items that refer to licensing. The entire trouble shooting information is described in the OptoLyzer Studio online help. To access the help file:

- 1. Click File in the menu bar of the OptoLyzer Studio and select Help.
- 2. Click the "Help" icon.

# 4.1 You Do Not Have a Ticket

If you do not have a ticket, contact the support team on our web site: https://www.microchip.com/en-us/support.

#### 4.2 Despite License, OptoLyzer Studio Lite Edition Starts

You have installed OptoLyzer Studio and launched the application. However, the Lite edition of the OptoLyzer Studio is started. This might have different reasons. Follow the check list below.

- 1. Check whether OptoLyzer Studio shows a *green notification* located beneath the ribbons. If so, click the **Restart** button to get the licensed feature set.
- 2. If you have ordered a *CmDongle*, check whether if it is plugged in into the PC where the OptoLyzer Studio is installed.
- 3. Check also if the "OptoLyzer Studio Service" is running.
  - a) Open the "Computer Management" app on your PC. (Write "Computer Management" into the search field of your PC and select the app.
  - b) Expand "Services and Applications" in the left panel.
  - c) Select "Services".
  - d) Search "K2L OptoLyzer Studio Service".
  - e) Right click it.
  - f) Select "Start" if it is not started yet.
  - g) Check the column Status.
  - It switched to "Started".
- 4. Check the license in the "CodeMeter Control Center (and CodeMeter Service)".
  - a) Open the "CodeMeter Control Center" app on your PC.
    - The License tab should show the kind of license and its status.

**Note:** Starting the CodeMeter Control Center also starts the CodeMeter Service.

## 4.3 CodeMeter Service Does Not Start After Installation

If the installer states that the CodeMeter Service has been installed but could not be started, you can follow the steps below (described for Windows<sup>®</sup> 7):

- 5. Open the "Computer Management" app on your PC.
- 6. Expand "Services and Applications" in the left panel.
- 7. Select "Services".
- 8. Search "CodeMeter Runtime Server".
- 9. Right click it.
- 10. Select "Start".
- 11. Check the column Status. It switched to "Started".

### 4.4 Device Is Not Supported in the Current OptoLyzer Studio Edition

It may be happen that your connected tool (e.g., an OptoLyzer MOCCA compact) is not supported in your current Opto-Lyzer Studio edition. If so, this is indicated by a closed lock icon **a**.

To use the device, upgrade the license of the OptoLyzer Studio and restart OptoLyzer Studio. The device is now visible in the Device Manager (it is not visible in System Info).

## 4.5 A Licensing-Related Alert Is Shown

In some dedicated use cases OptoLyzer Studio shows alerts between the ribbon and **Main** window, especially when an action or your attention is required regarding an licensing issue.

#### FIGURE 4-1: ALERTS – EXAMPLE

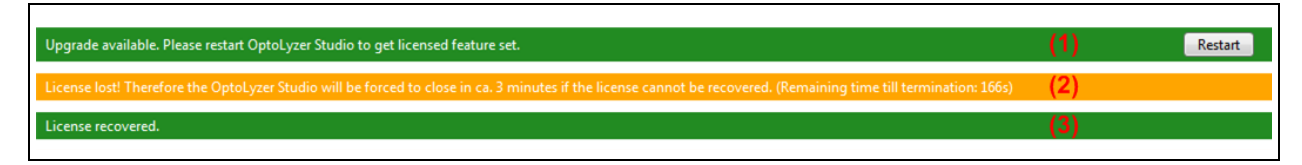

The table below describes when the alerts occur and what action needs to be done.

#### TABLE 4-1:ALERTS

| Number | Description                                                                                                    | Action                                                       |
|--------|----------------------------------------------------------------------------------------------------|--------------------------------------------------------------|
| (1)    | Displayed if OptoLyzer Studio detects a higher license.<br>For example, the OptoLyzer Studio has been installed without any<br>license. It starts as Lite Edition. Afterwards a <i>CmDongle</i> (licensed for a<br>Foundation Edition) is plugged in the PC. OptoLyzer Studio detects the<br><i>CmDongle</i> , recognizes the higher license and finally displays an alert. | Click <b>Restart</b> to get the higher licensed feature set. |
| (2)    | Displayed, if a license is missing (e.g., the license dongle is not<br>plugged in). OptoLyzer Studio waits 180 seconds until it terminates.<br>Meanwhile, the license can be activated. If done, the application will not<br>be closed.                                                                                                    | Activate license, e.g., plug in a <i>CmDongle</i> .          |
| (3)    | Displayed if a license has been recovered after losing it previously.                                                                                                    | —                                                            |

# APPENDIX A: REVISION HISTORY

| Revision    | Date       | Section/Figure/Entry        | Correction |
|-------------|------------|-----------------------------|------------|
| DS00004760A | 2022-10-06 | Initial version of document |            |

# AN4760

NOTES:

#### Note the following details of the code protection feature on Microchip products:

- Microchip products meet the specifications contained in their particular Microchip Data Sheet.
- Microchip believes that its family of products is secure when used in the intended manner, within operating specifications, and under normal conditions.
- Microchip values and aggressively protects its intellectual property rights. Attempts to breach the code protection features of Microchip product is strictly prohibited and may violate the Digital Millennium Copyright Act.
- Neither Microchip nor any other semiconductor manufacturer can guarantee the security of its code. Code protection does not
  mean that we are guaranteeing the product is "unbreakable". Code protection is constantly evolving. Microchip is committed to
  continuously improving the code protection features of our products.

This publication and the information herein may be used only with Microchip products, including to design, test, and integrate Microchip products with your application. Use of this information in any other manner violates these terms. Information regarding device applications is provided only for your convenience and may be superseded by updates. It is your responsibility to ensure that your application meets with your specifications. Contact your local Microchip sales office for additional support or, obtain additional support at https:// www.microchip.com/en-us/support/design-help/client-supportservices.

THIS INFORMATION IS PROVIDED BY MICROCHIP "AS IS". MICROCHIP MAKES NO REPRESENTATIONS OR WAR-RANTIES OF ANY KIND WHETHER EXPRESS OR IMPLIED, WRITTEN OR ORAL, STATUTORY OR OTHERWISE, RELATED TO THE INFORMATION INCLUDING BUT NOT LIMITED TO ANY IMPLIED WARRANTIES OF NON-INFRINGEMENT, MERCHANTABILITY, AND FITNESS FOR A PARTICULAR PURPOSE, OR WARRANTIES RELATED TO ITS CONDITION, QUALITY, OR PERFORMANCE.

IN NO EVENT WILL MICROCHIP BE LIABLE FOR ANY INDI-RECT, SPECIAL, PUNITIVE, INCIDENTAL, OR CONSE-QUENTIAL LOSS, DAMAGE, COST, OR EXPENSE OF ANY KIND WHATSOEVER RELATED TO THE INFORMATION OR ITS USE, HOWEVER CAUSED, EVEN IF MICROCHIP HAS BEEN ADVISED OF THE POSSIBILITY OR THE DAMAGES ARE FORESEEABLE. TO THE FULLEST EXTENT ALLOWED BY LAW, MICROCHIP'S TOTAL LIABILITY ON ALL CLAIMS IN ANY WAY RELATED TO THE INFORMATION OR ITS USE WILL NOT EXCEED THE AMOUNT OF FEES, IF ANY, THAT YOU HAVE PAID DIRECTLY TO MICROCHIP FOR THE INFORMATION.

Use of Microchip devices in life support and/or safety applications is entirely at the buyer's risk, and the buyer agrees to defend, indemnify and hold harmless Microchip from any and all damages, claims, suits, or expenses resulting from such use. No licenses are conveyed, implicitly or otherwise, under any Microchip intellectual property rights unless otherwise stated.

#### Trademarks

The Microchip name and logo, the Microchip logo, Adaptec, AVR, AVR logo, AVR Freaks, BesTime, BitCloud, CryptoMemory, CryptoRF, dsPIC, flexPWR, HELDO, IGLOO, JukeBlox, KeeLoq, Kleer, LANCheck, LinkMD, maXStylus, maXTouch, MediaLB, megaAVR, Microsemi, Microsemi logo, MOST, MOST logo, MPLAB, OptoLyzer, PIC, picoPower, PICSTART, PIC32 logo, PolarFire, Prochip Designer, QTouch, SAM-BA, SenGenuity, SpyNIC, SST, SST Logo, SuperFlash, Symmetricom, SyncServer, Tachyon, TimeSource, tinyAVR, UNI/O, Vectron, and XMEGA are registered trademarks of Microchip Technology Incorporated in the U.S.A. and other countries.

AgileSwitch, APT, ClockWorks, The Embedded Control Solutions Company, EtherSynch, Flashtec, Hyper Speed Control, HyperLight Load, Libero, motorBench, mTouch, Powermite 3, Precision Edge, ProASIC, ProASIC Plus, ProASIC Plus logo, Quiet-Wire, SmartFusion, SyncWorld, Temux, TimeCesium, TimeHub, TimePictra, TimeProvider, TrueTime, and ZL are registered trademarks of Microchip Technology Incorporated in the U.S.A.

Adjacent Key Suppression, AKS, Analog-for-the-Digital Age, Any Capacitor, AnyIn, AnyOut, Augmented Switching, BlueSky, BodyCom, Clockstudio, CodeGuard, CryptoAuthentication, CryptoAutomotive, CryptoCompanion, CryptoController, dsPICDEM, dsPICDEM.net, Dynamic Average Matching, DAM, ECAN, Espresso T1S, EtherGREEN, GridTime, IdealBridge, In-Circuit Serial Programming, ICSP, INICnet, Intelligent Paralleling, IntelliMOS, Inter-Chip Connectivity, JitterBlocker, Knob-on-Display, KoD, maxCrypto, maxView, memBrain, Mindi, MiWi, MPASM, MPF, MPLAB Certified logo, MPLIB, MPLINK, MultiTRAK, NetDetach, Omniscient Code Generation, PICDEM, PICDEM.net, PICkit, PICtail, PowerSmart, PureSilicon, QMatrix, REAL ICE, Ripple Blocker, RTAX, RTG4, SAM-ICE, Serial Quad I/O, simpleMAP, SimpliPHY, SmartBuffer, SmartHLS, SMART-I.S., storClad, SQI, SuperSwitcher, SuperSwitcher II, Switchtec, SynchroPHY, Total Endurance, Trusted Time, TSHARC, USBCheck, VariSense, VectorBlox, VeriPHY, ViewSpan, WiperLock, XpressConnect, and ZENA are trademarks of Microchip Technology Incorporated in the U.S.A. and other countries

SQTP is a service mark of Microchip Technology Incorporated in the U.S.A.

The Adaptec logo, Frequency on Demand, Silicon Storage Technology, and Symmcom are registered trademarks of Microchip Technology Inc. in other countries.

GestIC is a registered trademark of Microchip Technology Germany II GmbH & Co. KG, a subsidiary of Microchip Technology Inc., in other countries.

All other trademarks mentioned herein are property of their respective companies.

© 2022, Microchip Technology Incorporated and its subsidiaries.

All Rights Reserved.

ISBN: 978-1-6683-1212-4

For information regarding Microchip's Quality Management Systems, please visit www.microchip.com/quality.

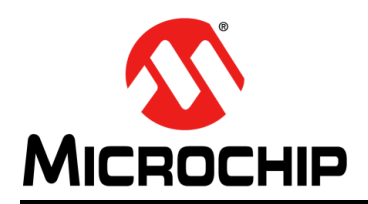

# **Worldwide Sales and Service**

#### AMERICAS

Corporate Office 2355 West Chandler Blvd. Chandler, AZ 85224-6199 Tel: 480-792-7200 Fax: 480-792-7277 Technical Support: http://www.microchip.com/ support

Web Address: www.microchip.com

Atlanta Duluth, GA Tel: 678-957-9614 Fax: 678-957-1455

Austin, TX Tel: 512-257-3370

Boston Westborough, MA Tel: 774-760-0087 Fax: 774-760-0088

**Chicago** Itasca, IL Tel: 630-285-0071 Fax: 630-285-0075

**Dallas** Addison, TX Tel: 972-818-7423 Fax: 972-818-2924

**Detroit** Novi, MI Tel: 248-848-4000

Houston, TX Tel: 281-894-5983

Indianapolis Noblesville, IN Tel: 317-773-8323 Fax: 317-773-5453 Tel: 317-536-2380

Los Angeles Mission Viejo, CA Tel: 949-462-9523 Fax: 949-462-9608 Tel: 951-273-7800

Raleigh, NC Tel: 919-844-7510

New York, NY Tel: 631-435-6000

**San Jose, CA** Tel: 408-735-9110 Tel: 408-436-4270

**Canada - Toronto** Tel: 905-695-1980 Fax: 905-695-2078

#### ASIA/PACIFIC

Australia - Sydney Tel: 61-2-9868-6733

China - Beijing Tel: 86-10-8569-7000 China - Chengdu

Tel: 86-28-8665-5511 China - Chongqing Tel: 86-23-8980-9588

**China - Dongguan** Tel: 86-769-8702-9880

China - Guangzhou Tel: 86-20-8755-8029

China - Hangzhou Tel: 86-571-8792-8115

China - Hong Kong SAR Tel: 852-2943-5100

China - Nanjing Tel: 86-25-8473-2460

China - Qingdao Tel: 86-532-8502-7355

China - Shanghai Tel: 86-21-3326-8000

China - Shenyang Tel: 86-24-2334-2829

China - Shenzhen Tel: 86-755-8864-2200

China - Suzhou Tel: 86-186-6233-1526

**China - Wuhan** Tel: 86-27-5980-5300

China - Xian Tel: 86-29-8833-7252

China - Xiamen Tel: 86-592-2388138 China - Zhuhai

Tel: 86-756-3210040

#### ASIA/PACIFIC

India - Bangalore Tel: 91-80-3090-4444

India - New Delhi Tel: 91-11-4160-8631 India - Pune

Tel: 91-20-4121-0141 Japan - Osaka

Tel: 81-6-6152-7160 Japan - Tokyo

Tel: 81-3-6880- 3770 Korea - Daegu

Tel: 82-53-744-4301 Korea - Seoul

Tel: 82-2-554-7200

Malaysia - Kuala Lumpur Tel: 60-3-7651-7906

Malaysia - Penang Tel: 60-4-227-8870

Philippines - Manila Tel: 63-2-634-9065

Singapore Tel: 65-6334-8870

Taiwan - Hsin Chu Tel: 886-3-577-8366

Taiwan - Kaohsiung Tel: 886-7-213-7830

Taiwan - Taipei Tel: 886-2-2508-8600

Thailand - Bangkok Tel: 66-2-694-1351

Vietnam - Ho Chi Minh Tel: 84-28-5448-2100

Netherlands - Drunen Tel: 31-416-690399

Italy - Milan

Italy - Padova

EUROPE

Austria - Wels

Tel: 43-7242-2244-39

Tel: 45-4485-5910

Fax: 45-4485-2829

Tel: 358-9-4520-820

Tel: 33-1-69-53-63-20

Fax: 33-1-69-30-90-79

Germany - Garching

Tel: 49-2129-3766400

Germany - Heilbronn

Germany - Karlsruhe

Tel: 49-7131-72400

Tel: 49-721-625370

Germany - Munich

Tel: 49-89-627-144-0

Fax: 49-89-627-144-44

Germany - Rosenheim

Tel: 49-8031-354-560

Israel - Ra'anana

Tel: 972-9-744-7705

Tel: 39-0331-742611

Fax: 39-0331-466781

Tel: 39-049-7625286

Tel: 49-8931-9700

Germany - Haan

Finland - Espoo

France - Paris

Fax: 43-7242-2244-393

Denmark - Copenhagen

Fax: 31-416-690340

Norway - Trondheim Tel: 47-7288-4388

Poland - Warsaw Tel: 48-22-3325737

Romania - Bucharest Tel: 40-21-407-87-50

**Spain - Madrid** Tel: 34-91-708-08-90 Fax: 34-91-708-08-91

Sweden - Gothenberg Tel: 46-31-704-60-40

Sweden - Stockholm Tel: 46-8-5090-4654

**UK - Wokingham** Tel: 44-118-921-5800 Fax: 44-118-921-5820